## ПЕРЕВОД ИНОСТРАННОЙ ВАЛЮТЫ В ИНОСТРАННЫЕ БАНКИ

На стартовой странице необходимо перейти в раздел «Платежи и переводы»

| Услуги по<br>адресу | Мобильный<br>телефон | Квартплата             | Домашний<br>телефон, ТВ,<br>интернет | Детские сады,<br>образование | Популярные услуги              |
|---------------------|----------------------|------------------------|--------------------------------------|------------------------------|--------------------------------|
| Оплата кредитов     | О Штрафы<br>О ГИБДД  | СЭ Госуслуги           | Страхование                          | Прочие                       |                                |
| Перевод себе        | Перевод<br>другому   | Электронный<br>кошелёк | Перевод юр.<br>лицу или ИП           | Валютный перевод             | Система<br>быстрых<br>платежей |
| Обмен валют         |                      |                        |                                      |                              |                                |

Выбрать «Валютный перевод».

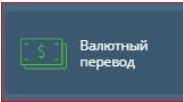

В появившемся представлении выбрать счет, с которого будет осуществлен перевод. Имя плательщика, наименование Банка и адрес плательщика выгружаются в форму автоматически)

| Валютный п                                                                                                    | еревод                                                                           |           |
|----------------------------------------------------------------------------------------------------|----------------------------------------------------------------------------------|-----------|
| Плательщик                                                                                                    |                                                                                  |           |
| 1мя                                                                                                    |                                                                                  |           |
| VANOV IVAN IVANOVICH                                                                                                    |                                                                                  |           |
| Cver                                                                                                    |                                                                                  |           |
| Иванов Иван Иванович Теку                                                                                                    | щие счета физ. лиц                                                               |           |
| 40817 , доступня<br>Наименование банка                                                                                                    |                                                                                  | 100-002   |
| 40817 , доступни<br>Наименование банка<br>КБ "Долинск" (АО), РОССИЯ<br>145, Корсчет 301018103000<br>Адрес плательщика                                 | а, г.Южно-Сахалинск, ул Комсол<br>000000727, БИК 046401727                       | иольская, |
| 40817 , доступни<br>Наименование банка<br>КБ "Долинск" (АО), РОССИЯ<br>145, Корсчет 301018103000<br>Адрес плательщика<br>Страна                       | 8, г.Южно-Сахалинск, ул Комсол<br>000000727, БИК 046401727<br>Город              | иольская, |
| 40817 , доступня<br>Наименование банка<br>КБ "Долинск" (АО), РОССИЯ<br>145, Корсчет 301018103000<br>Адрес плательщика<br>Страна<br>RUSSIAN FEDERATION | Р. г.Южно-Сахалинск, ул Комсол<br>200000727, БИК 046401727<br>Город<br>РGT. АТКА | мольская, |
| 40817 , доступни<br>Наименование банка<br>КБ "Долинск" (АО), РОССИЯ<br>145, Корсчет 301018103000<br>Адрес плательщика<br>Страна<br>RUSSIAN FEDERATION | 8, г.Южно-Сахалинск, ул Комсол<br>000000727, БИК 046401727<br>Город<br>РGT. АТКА | иольская, |

Далее необходимо заполнить поля: «Счет» (в данное поле может быть внесен номер «IBAN»), поля «Получатель», «Адрес получателя» (страна, город, улица, дом, кв.), «SWIFT/БИК банка» (банк получателя автоматически заполнится после внесения SWIFT кода) заполняются на английском языке.

| Получатель                                   |                        |
|----------------------------------------------|------------------------|
| Имя                                          |                        |
| SBT CO., LTD                                 |                        |
|                                              |                        |
| Счет                                         |                        |
| 1234567897987                                |                        |
|                                              |                        |
| Адрес получателя                             |                        |
| Страна                                       | Город                  |
| JAPAN                                        | YOKOHAMA               |
| Улица, дом, квартира                         |                        |
| Yamakay street, 55                           |                        |
| SWIFT/БИК банка                              |                        |
| воткјрјт                                     |                        |
| БИК для переводов внутри банка, SWIFT для по | ереводов в другой банк |
| Банк                                         |                        |
| MUFG BANK, LTD., HEAD OFFICE                 |                        |

Поля «Клиринговый код» и «Корсчет» не заполняются.

Также необходимо указать адрес Банка на английском языке (страна, город, улица, дом, квартира). Данные перевода/назначение платежа должны вводиться строго на английском языке (не допускается, например: perevod detyam. Должно быть: transfer of funds to children).

| Клиринговый код                                    |               |
|----------------------------------------------------|---------------|
| Корсчет                                            |               |
| Адрес банка                                        |               |
| Страна                                             | Город         |
| Улица, дом, квартира<br>6 MARUCHI 2, CHIIBASIDO, 1 |               |
| 6 MARUCHI 2, CHIIBASIDO, 1                         |               |
| Перевод осуществляется через ба                    | анк-посредник |
| Данные перевода                                    |               |
| Назначение платежа                                 |               |
| INVOICE 20220924-01-0123                           | 24/35         |
| DATE 24/09/2022                                    | 15/35         |
| PAYMENT FOR CAR LAND CRUISER                       | 28/35         |
|                                                    | 0/35          |

Приложить подтверждающие документы необходимо через кнопку « + » (либо через представление «Меню» - «Заявления, сообщения») (ВАЖНО! При отправке платежей на свои счета за границей необходимо направить в Банк подтверждение о том, что переводимые средства не являются ранее полученными дивидендами).

Основные документы, подтверждающие перевод (список не является исчерпывающим):

Если Вы совершаете перевод родственнику, то Вам необходимо предоставить один из перечисленных документов:

- свидетельство о заключении брака,
- свидетельство о рождении,
- свидетельство об усыновлении (удочерении),
- свидетельство об установлении отцовства,
- иные документы, подтверждающие родство

2. Если вы совершаете перевод в оплату товаров, услуг или иной перевод, то Вам необходимо предоставить один из перечисленных документов:

- Договор на обучение,
- Договор купли продажи или аренды недвижимости,
- Договор покупки ценных бумаг,
- Инвойс,
- Договор или счет на оплату товаров/услуг,

## - Иной документ, подтверждающий оплату

| Файл                                                                           |   |
|--------------------------------------------------------------------------------|---|
|                                                                                | + |
| Чтобы отправить несколько документов,<br>поместите их в ZIP-архив и прикрепите |   |
| его к письму                                                                   |   |

В поле «Расходы за перевод несет» необходимо указать «Плательщик». Далее выбрать счет для списания комиссии (можно выбрать как счет с которого осуществляется перевод, так и рублевый счет). Затем указывается сумма перевода и валюта перевода.

| Расходы за перевод несет      |                |            |     |   |  |
|-------------------------------|----------------|------------|-----|---|--|
| Плательщик                    |                |            |     | • |  |
| Счет для списания расходо     | в              |            |     |   |  |
| Иванов Иван Иванови<br>40817: | ч Текущие сч   | ета физ.   | ЛИЦ | • |  |
| Сумма перевода                |                |            |     |   |  |
| 100,00                        | JPY (392)      | v          |     |   |  |
| При переводе будет осуществ   | влена конверси | я из USD в | JPY |   |  |

Платеж можно сохранить в шаблоны. Если все заполнено верно, то необходимо нажать «Перевести».

|    | Сохранить пла<br>Сохраните платеж Д | <b>теж как шаблс</b><br>для быстрой оплат | <b>н</b><br>ы в будущем. |     |
|----|-------------------------------------|-------------------------------------------|--------------------------|-----|
| со | ХРАНИТЬ БЕЗ С                       | оплаты                                    | ПЕРЕВЕС                  | сти |

После этого необходимо подтвердить операцию:

| Подтв      | ерждение оп           | ерации |                                      |  |
|------------|-----------------------|--------|--------------------------------------|--|
|            | Сумма к оплате        |        |                                      |  |
| P          | Сумма к списанию      | %      | За перевод будет<br>списана комиссия |  |
| За перево, | д будет списана комис | ссия.  |                                      |  |
|            | ΟΤΙ                   | менить | ПОЛУЧИТЬ ПАРОЛЬ                      |  |

Нажимаем получить пароль, вводим его в соответствующее поле:

| Подтверждение операции                                      |
|-------------------------------------------------------------|
| Код подтверждения отправлен по SMS на номер +7 (9XX) XXX-XX |
| Введите код<br>Остались 2 минуты                            |
| ОТМЕНИТЬ ПОДТВЕРДИТЬ                                        |

Нажимаем «Подтвердить».

После подтверждения увидим сообщение о том, что платеж отправлен.

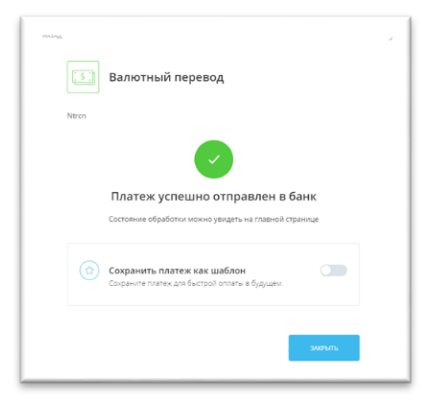